## 【Safari】 ※ipad も同様の操作です。

①左上のメニューバーから Safari を開き 環境設定 を選択
② セキュリティ を開く

③ ポップアップウィンドウを開かない のチェックを外す

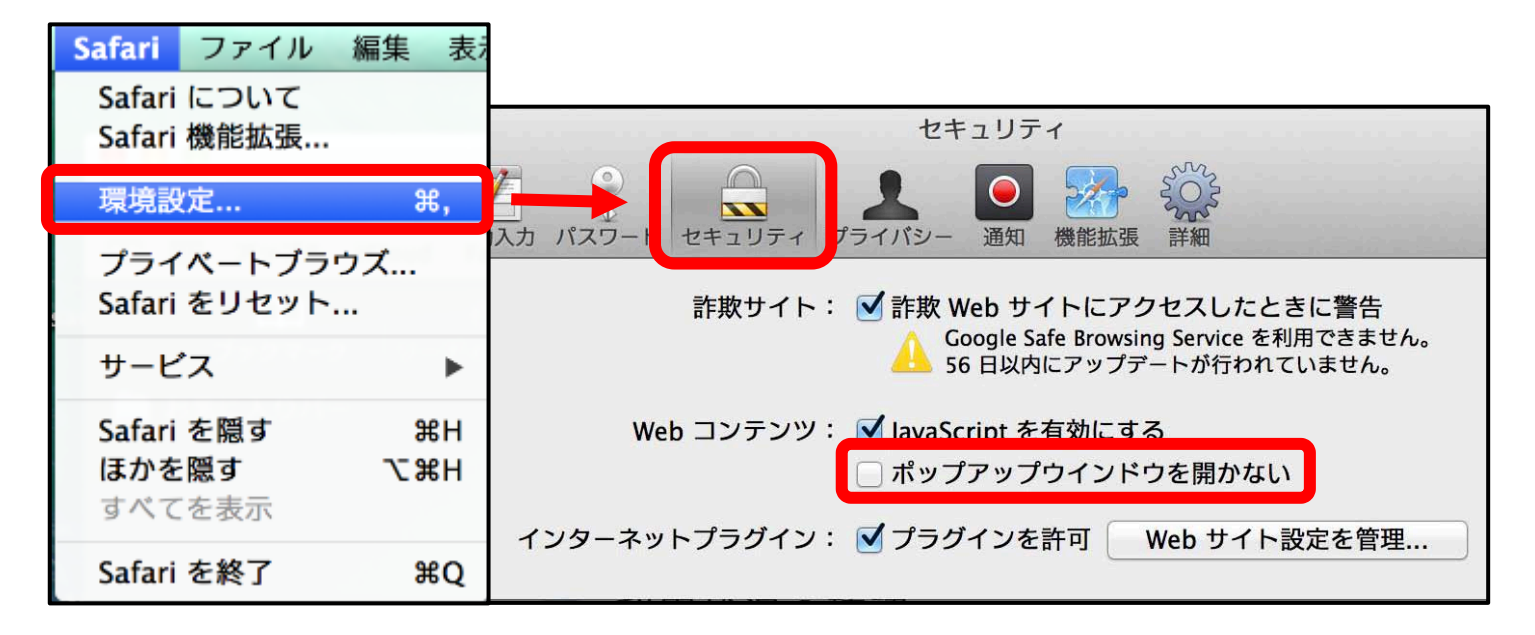

## 【Safari】 iPhone の場合

①設定画面を開く
② Safari を選択
③ポップアップロックを解除